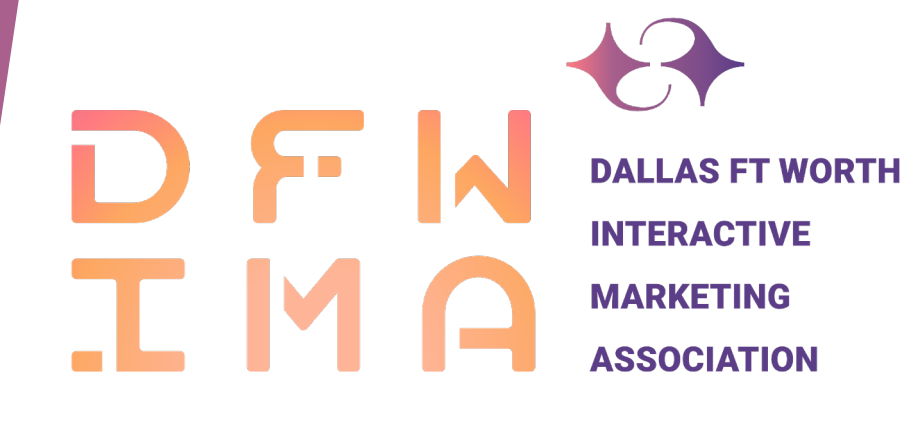

# How to use Iceberg for EIMA Submissions

## Create an Iceberg Account

Navigate to: https://2022eimasubmissions.iceberg.app/sign in

Under create an account, click "Create An Account"

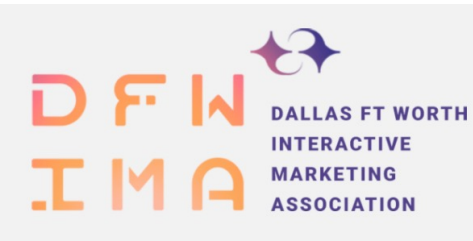

### 2022 Excellence in Interactive **Marketing Awards**

Call For Entries: Feb 4, 2022 10:00 AM - Mar 25, 2022 11:59 PM CDT

Dallas Ft Worth Interactive Marketing Association (DFWIMA) is proud to present the 2022 Excellence in Interactive Marketing Awards!

Each year, DFWIMA showcases the top advertising campaigns and professionals in Dallas Ft. Worth via our annual awards program. DFWIMA is proud to offer 12 distinct award categories to spotlight the best and brightest within our community.

2022 Excellence in Interactive Marketing Awards website **Entry Instructions** 

#### Eligibility:

All entries are subject to eligibility review and approval.

Submissions are accepted ONLY for work produced by and/or for a Dallas Fort Worth-based company and presented to the public in the calendar year 2021.

Joint, team, and individual entries are acceptable.

Campaign entries must be paid media, with the exception of cause marketing; we will allow non-paid media entries as long as the campaign has achieved substantial results.

Entries may be from DFWIMA members or non-members.

| CLOSES IN:                  | 39 days · 7 hours · 28 mins · 2 secs |   |
|-----------------------------|--------------------------------------|---|
|                             |                                      |   |
|                             |                                      |   |
| IGN IN                      |                                      |   |
| mail Address or User        | name:                                |   |
| billy.delp@hybridtheory.com |                                      | i |
| assword:                    |                                      |   |
|                             |                                      |   |
|                             |                                      |   |

#### SIGN IN

CALL FOR ENTRIES

0 CI

SIGN

### CREATE AN ACCOUNT

Iceberg is used by many creative competitions, you can use your Iceberg

account to submit entries into any competition using the Iceberg platform. If you don't have an account already you can set up a FREE account in a few seconds

Create An Account

#### I FORGOT MY USERNAME/PASSWORD

Forgot your Iceberg username and/or password? No problem.

Reset Password

# Create an Iceberg Account

Fill in your contact information.

Agree to Terms of Use

Click to create an account

### 2022 Excellence in Interactive Marketing Awards

| Username:                                                     | Full Name:                            |            |  |
|---------------------------------------------------------------|---------------------------------------|------------|--|
|                                                               | r dir Narrie.                         |            |  |
|                                                               | i                                     | i          |  |
| Email:                                                        |                                       |            |  |
|                                                               |                                       | i          |  |
| Organization:                                                 |                                       |            |  |
|                                                               |                                       | i          |  |
| Password:                                                     |                                       |            |  |
|                                                               | i                                     |            |  |
|                                                               |                                       |            |  |
| I understand / agree                                          |                                       |            |  |
| account. My account and put<br>that I participate in by creat | inchase history will be shared with a | any events |  |
| Terms of Use and Communi                                      | ty Guidelines, and Privacy Policy.    | i the site |  |
|                                                               |                                       |            |  |
|                                                               |                                       |            |  |
| CREATE ACCOU                                                  | NT                                    |            |  |

## Verify Email Address

An email will be sent to the email you use for your account setup.

Check for a link to be sent for you to verify your email address.

Click the link included

### **Verify your Email Address**

### Hello,

You're receiving this email because this address

account. Iceberg is a platform used for hosting creative competitions.

Click on the link below, or copy the link into your browser

<u> https://iceberg.app/auth/activate/9564/</u> bc26a53031104e54705c37e593d021224c97e86a

If you didn't sign up for an account and your email address has been used by someone else - do nothing and your email address will automatically be purged from our system.

If you have any problems signing in or creating your account, please contact us at <u>support@icebergapp.com</u> and we'd be happy to help.

# Login to Iceberg

Navigate to: https://2022eimasubmissions.iceberg.app/sign in

Login to the platform using the same credentials used to Create your Iceberg account.

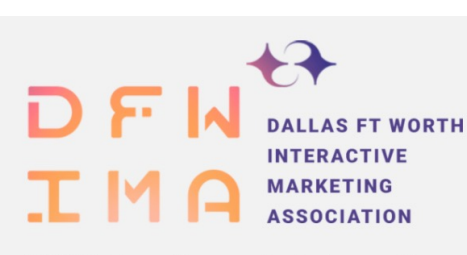

### 2022 Excellence in Interactive Marketing Awards

Call For Entries: Feb 4, 2022 10:00 AM - Mar 25, 2022 11:59 PM CDT

Dallas Ft Worth Interactive Marketing Association (DFWIMA) is proud to present the 2022 Excellence in Interactive Marketing Awards!

Each year, DFWIMA showcases the top advertising campaigns and professionals in Dallas Ft. Worth via our annual awards program. DFWIMA is proud to offer 12 distinct award categories to spotlight the best and brightest within our community.

#### 2022 Excellence in Interactive Marketing Awards website Entry Instructions

#### Eligibility:

All entries are subject to eligibility review and approval.

Submissions are accepted ONLY for work produced by and/or for a Dallas Fort Worth-based company and presented to the public in the calendar year 2021.

Joint, team, and individual entries are acceptable.

Campaign entries must be paid media, with the exception of cause marketing; we will allow non-paid media entries as long as the campaign has achieved substantial results.

Entries may be from DFWIMA members or non-members.

#### CALL FOR ENTRIES

O CLOSES IN: 39 days : 7 hours : 28 mins : 2 secs

| SIGN IN                     |   |
|-----------------------------|---|
| Email Address or Username:  |   |
| billy.delp@hybridtheory.com | i |
| Password:                   |   |
|                             |   |

#### CREATE AN ACCOUNT

Iceberg is used by many creative competitions, you can use your Iceberg account to submit entries into any competition using the Iceberg platform. If you don't have an account already you can set up a FREE account in a few seconds.

#### Create An Account

I FORGOT MY USERNAME/PASSWORD

Forgot your Iceberg username and/or password? No problem.

Reset Password

On the homepage, click the "create a new entry button"

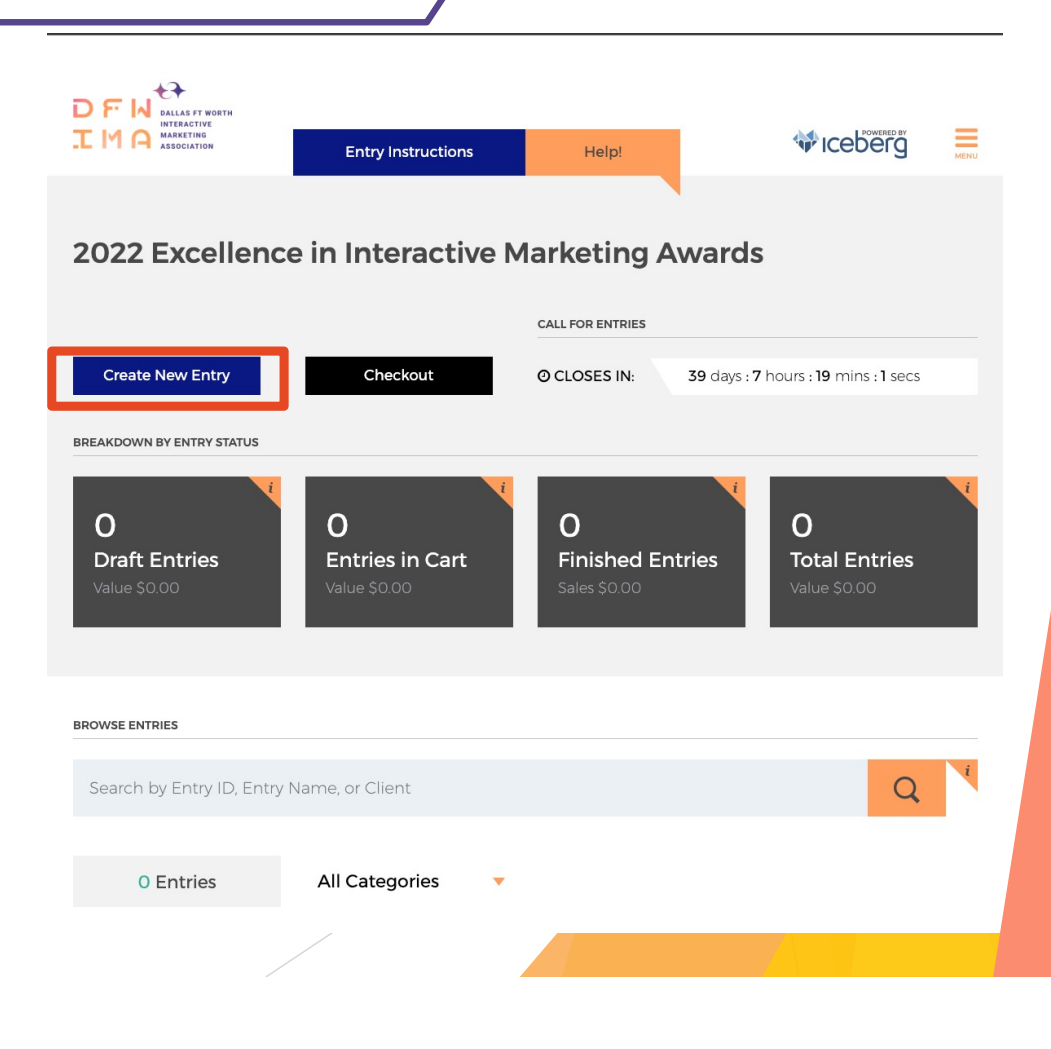

Click the "Create New Entry" button

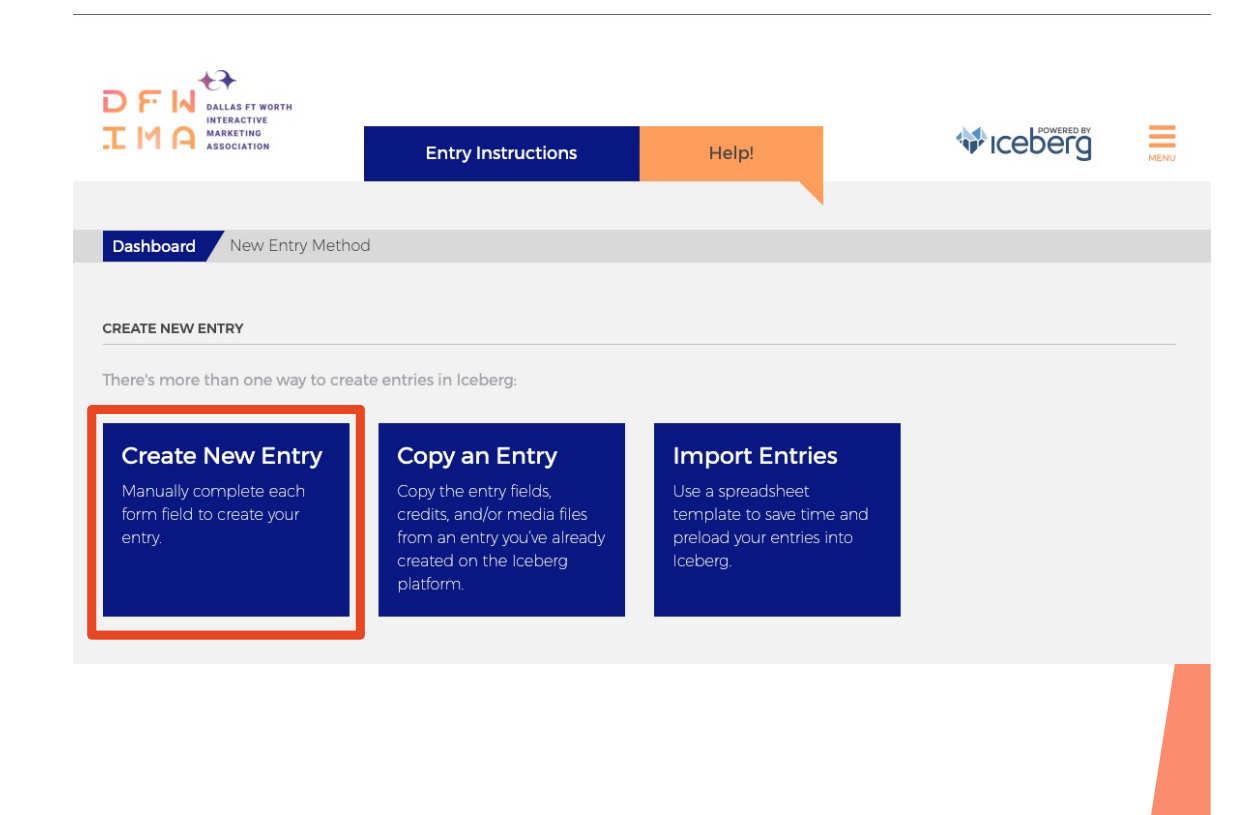

### Name your entry

Select your category

Upload a thumbnail (Optional)

Once you select a category, Scroll down to see mandatory more fields will open at the bottom of the page to submit your entry's information and content.

| J                              |                                                                                                    |                     |                                                  |       |
|--------------------------------|----------------------------------------------------------------------------------------------------|---------------------|--------------------------------------------------|-------|
|                                | Entry Instructions                                                                                                    | Help!               |                                                  | MENU  |
| Dashboard New Entry Method / 0 | Create New Entry                                                                                                    |                     |                                                  |       |
| ENTRY INFORMATION              |                                                                                                    |                     |                                                  |       |
| Entry Name:                    |                                                                                                    | Category:           |                                                  |       |
|                                | i                                                                                                    | - Select a category | -                                                | - i   |
| Thumbnail Image:               | ptional<br>bu can include a <b>270x152</b> pixel<br>5:9) thumbnail image that previews<br>bur entry through Iceberg, including<br>uring judging.<br>ccepted file formats include: PNG,<br>PG/JPEG or GIF | You may not change  | the category of an entry after it has been purch | ased. |
| Ø                              |                                                                                                    |                     |                                                  |       |
|                                |                                                                                                    |                     |                                                  |       |

Input all mandatory fields

Add lines as needed

Upload your media files

Once completed, click SAVE at the bottom of the page:

### SAVE

| DETAILS                                                                                                    | CREDITS                                                                                                    |  |  |
|----------------------------------------------------------------------------------------------------|----------------------------------------------------------------------------------------------------|--|--|
| Agency:                                                                                                    | Credit Title: Credit Name:                                                                                                    |  |  |
| i                                                                                                    | i i                                                                                                    |  |  |
| Client                                                                                                    |                                                                                                    |  |  |
| i                                                                                                    |                                                                                                    |  |  |
| •                                                                                                    |                                                                                                    |  |  |
|                                                                                                    |                                                                                                    |  |  |
|                                                                                                    |                                                                                                    |  |  |
|                                                                                                    | + Add Line                                                                                                    |  |  |
|                                                                                                    |                                                                                                    |  |  |
|                                                                                                    |                                                                                                    |  |  |
|                                                                                                    |                                                                                                    |  |  |
| ENTRY MEDIA VIDEO                                                                                                    | ENTRY MEDIA AUDIO                                                                                                    |  |  |
| Up to 2 Video Files                                                                                                    | Up to 1 Audio Files                                                                                                    |  |  |
| Upload standard definition or HD video files. Iceberg's video platform is                                                                             | Upload standard definition or high resolution audio files. Our minimum                                                                           |  |  |
| powered by Vimeo. Click here for video compression recommendations<br>directly from Vimeo to ensure your videos are presented as clearly as possible. | recommendation would be stereo audio with at least two channels, AAC-LC<br>audio codec, a 320 kblt/s data encode rate, and a 48 kHz sample rate. |  |  |
| There is a maximum file size of <b>1 GB</b> per video.                                                                                                | There is a maximum file size of <b>50 MB</b> per audio file.                                                                                     |  |  |
| Accepted file formats include: .AVI, .MOV, or .MP4.                                                                                                   | Accepted file formats include: .AIFF, .WAV, or .MP3.                                                                                             |  |  |
|                                                                                                    |                                                                                                    |  |  |
| <b>B</b>                                                                                                    | 1                                                                                                    |  |  |
| _                                                                                                    | _                                                                                                    |  |  |
| GA                                                                                                    |                                                                                                    |  |  |
| 0                                                                                                    |                                                                                                    |  |  |
|                                                                                                    |                                                                                                    |  |  |
|                                                                                                    |                                                                                                    |  |  |
|                                                                                                    |                                                                                                    |  |  |

# Add Entry to Cart

Under Entry Status Field, Select "Added to Cart"

Then, click "2022 Excellence in Interactive Marketing Awards" to return to the homepage

### 2022 Excellence in Interactive Marketing Awards

| Dashboard Entry 57084 |                                                             |               |   | < Prev Next > |
|-----------------------|-------------------------------------------------------------|---------------|---|---------------|
| ENTRY                 | CATEGORY                                                    | ENTRY STATUS  |   |               |
| 57084                 | Top Campaigns<br>Most Effective Brand Awareness<br>Campaign | Added to Cart | • | Edit Entry    |
|                       |                                                             |               |   |               |

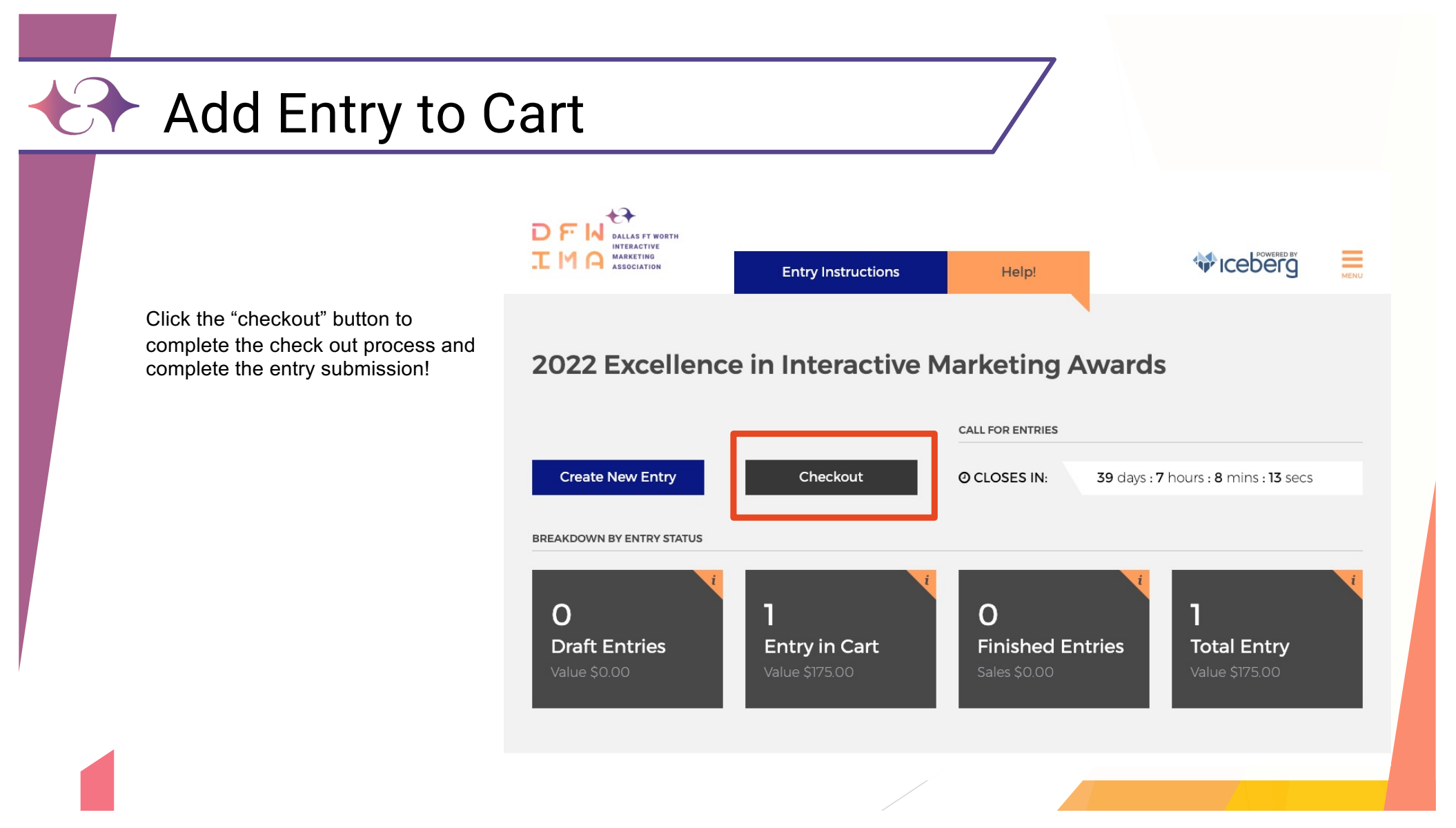